# Como limpar o cache do browser (navegador)

## **Mozilla Firefox**

- 1. No topo da janela do Firefox, clique no botão Firefox, selecione Opções, e clique no ítem Opções.
- 2. Selecione o painel Avançado.
- 3. Clique na aba Rede.
- 4. Na seção Cache de conteúdo web, clique em Limpar agora.
- 5. Clique em OK para fechar a janela de Opções.

## Internet Explorer

#### Windows 7 e Windows Vista

- 1. Clique em Iniciar 🚳
- 2. Clique em Painel de Controle, em Rede e Internet e em Opções da Internet.
- 3. Clique na guia Geral e, em seguida, clique em Excluir em Histórico de navegação.
- 4. Clique em Excluir tudo, Sim para confirmar que você deseja excluir essas informações e, em seguida, clique em OK.

#### Versões anteriores do Windows

- 1. Saia do Internet Explorer.
- 2. Saia de qualquer instância do Windows Explorer.
- 3. Clique em Iniciar, em Painel de controle e clique duas vezes em Opções da Internet.
- 4. Na guia Geral, clique em Excluir arquivos em Arquivos temporários da Internet.
- 5. Na caixa de diálogo Excluir arquivos, marque a caixa de seleção Excluir todo conteúdo offline.
- 6. Clique duas vezes em OK.

### **Google Chrome**

- 1. Clique no menu do Google Chrome  $\equiv$ , na barra de ferramentas do navegador.
- 2. Selecione Ferramentas.
- 3. Selecione Limpar dados de navegação.
- 4. Na caixa de diálogo que aparece, marque as caixas de seleção dos tipos de informações que você deseja remover.
- 5. Use o menu localizado na parte superior para selecionar a quantidade de dados que deseja excluir. Selecione desde o começo para excluir tudo.
- 6. Clique em Limpar dados de navegação.